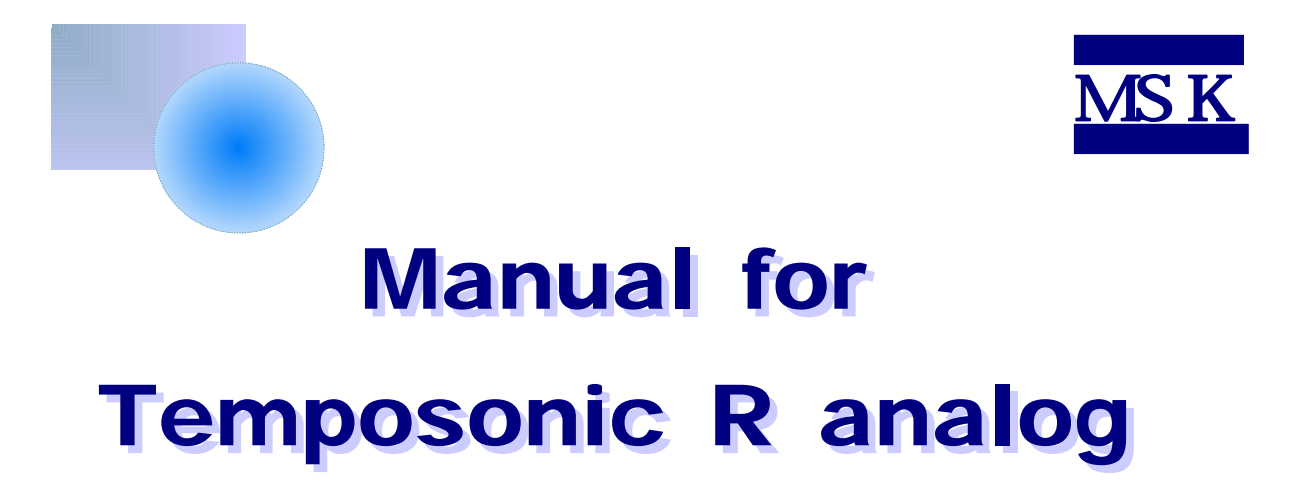

2009. 9. 2

http://www.mtssensor.co.kr

1. R

A.
B.
C. configurator
a) Function1 Function2
b) Output1 Output2

# 1. R

1 - A

#### MTS ( )

- 1. (Parts No. 253689)
- 2. D-sub 9
- integral (Part No.253129)

•

- 3. D-sub 9 DIN6 6 (Parts No.253128)
- ( AC100/200, 4. DC24V) "s"

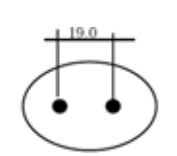

- CD 5.
- PC( 6. USB )
- 7. USB 5P

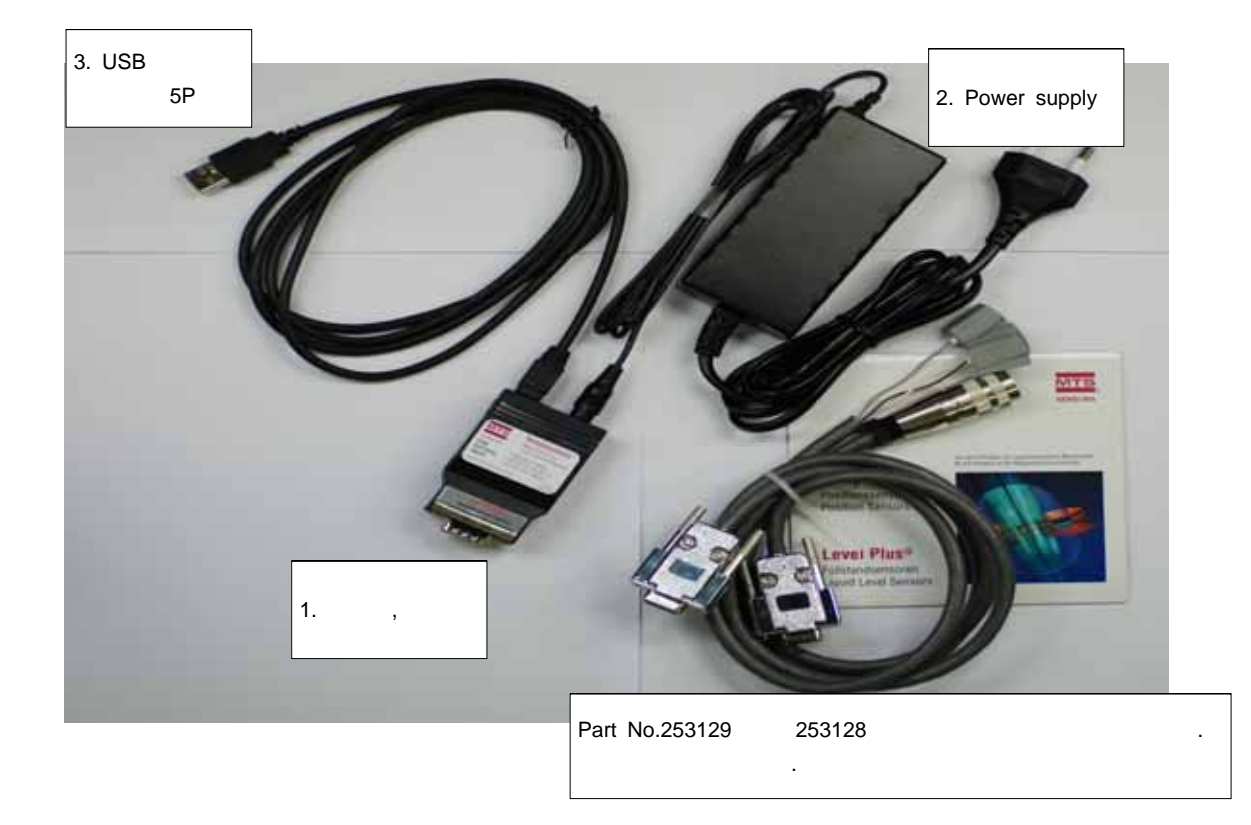

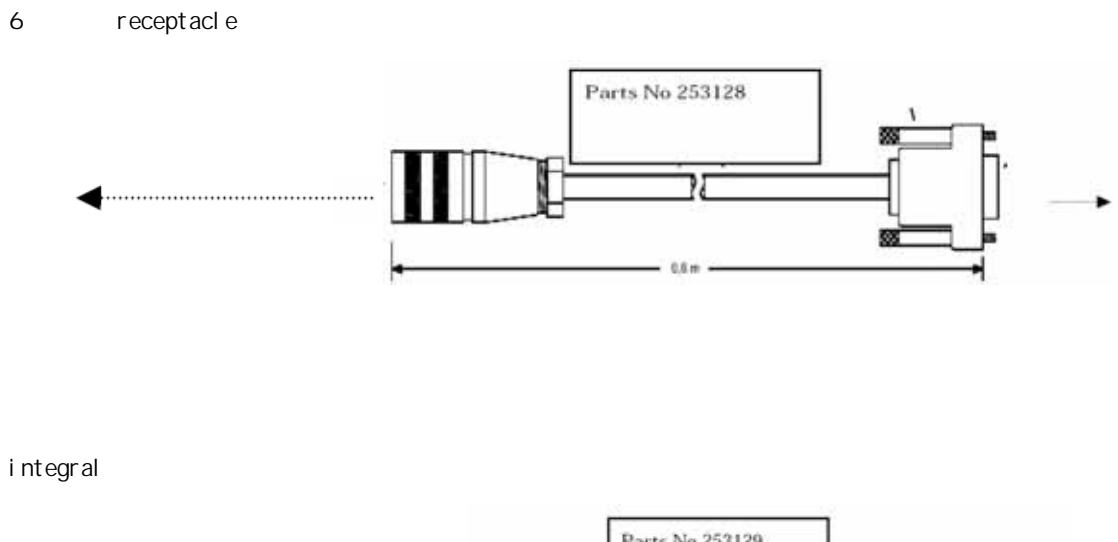

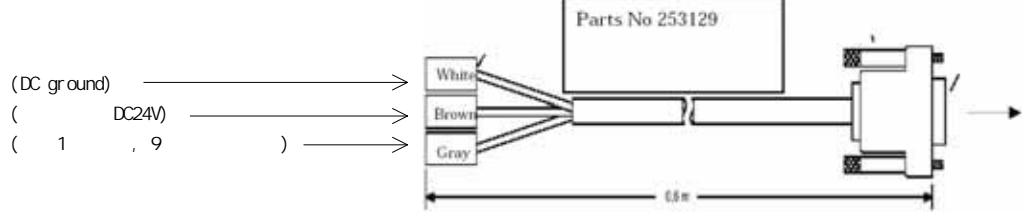

#### 1-B PC set up

 CD
 ROM
 R
 7

 http://www.mtssensor.co.kr/mts/accessary.php

.

Analog configurator ( )

1-C Analog configurator

<u>file</u>

"Open" PC Note: IC "Save as....". . "Print...". . "restore factory settings" factory settings

## Test sensor

- -a. Function1 Function2
- -b. Output1 Output2

# "EEPROM Update"

.

1-C-a).Function1 Function2

#### **Function**

| -1. | position | output(  | )      | 1 | : |
|-----|----------|----------|--------|---|---|
| -2. | velocity | output(  | )      |   | : |
| -3. | absolute | velocity | output | : |   |

### Source

Magnet 1 Magnet 2

Scaling

| Start point( | ) : se   |
|--------------|----------|
| End point(   | ) : sens |

ensor가 null output sor가 span output

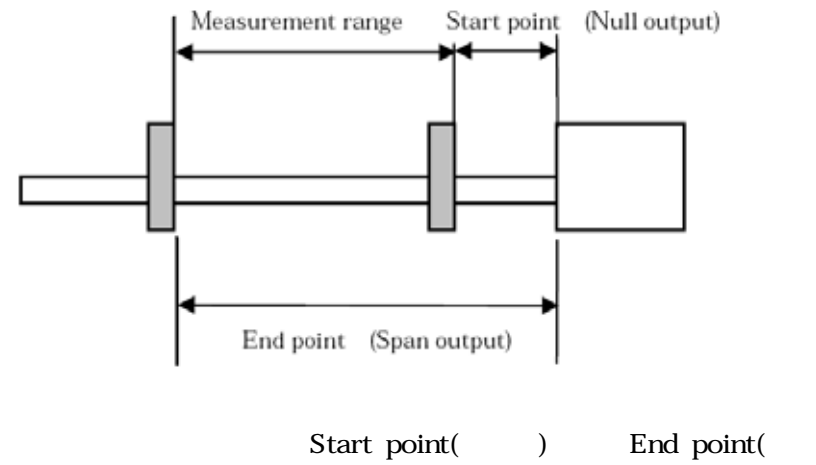

"Get magnet pos."

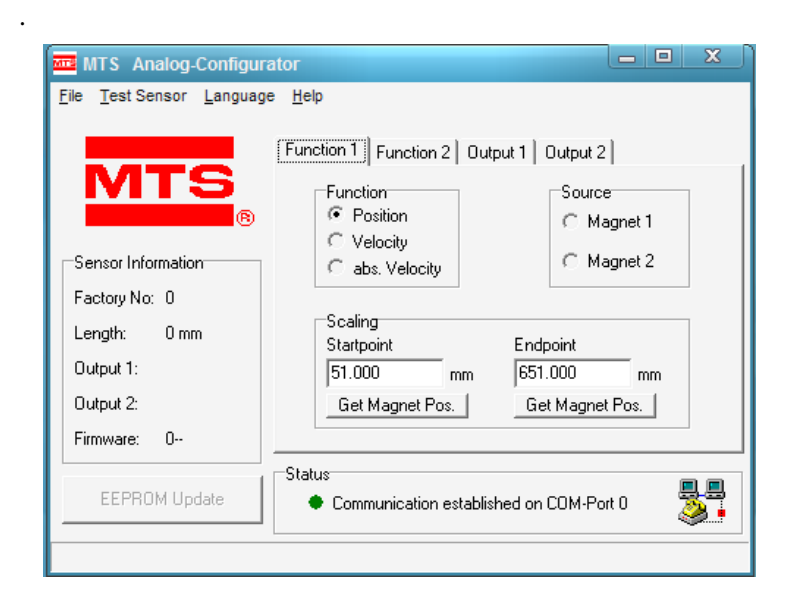

)

# 1-C-b) Output1 Output2

Select function

output1 Function1 Function2 ouput1 function .

output2 Function1 Function2 ouput2가 function .

Output

|          | null( ) span(    | ) |
|----------|------------------|---|
| Minimum( | ) null position( | ) |
| Maximum( | ) span position( | ) |

Global error

Output 2:

Firmware: 0--

EEPROM Update

가 .) ( , \_ O X MTS Analog-Configurator File Test Sensor Language Help Function 1 Function 2 Output 1 Output 2 Select Function Function 1 C Function 2 Sensor Information Function: Position Factory No: 0 Output Global Error: Minimum Length: 0 mm 0 10700 mΥ m٧ Output 1: Maximum

mΥ

Communication established on COM-Port 0

10040

Status

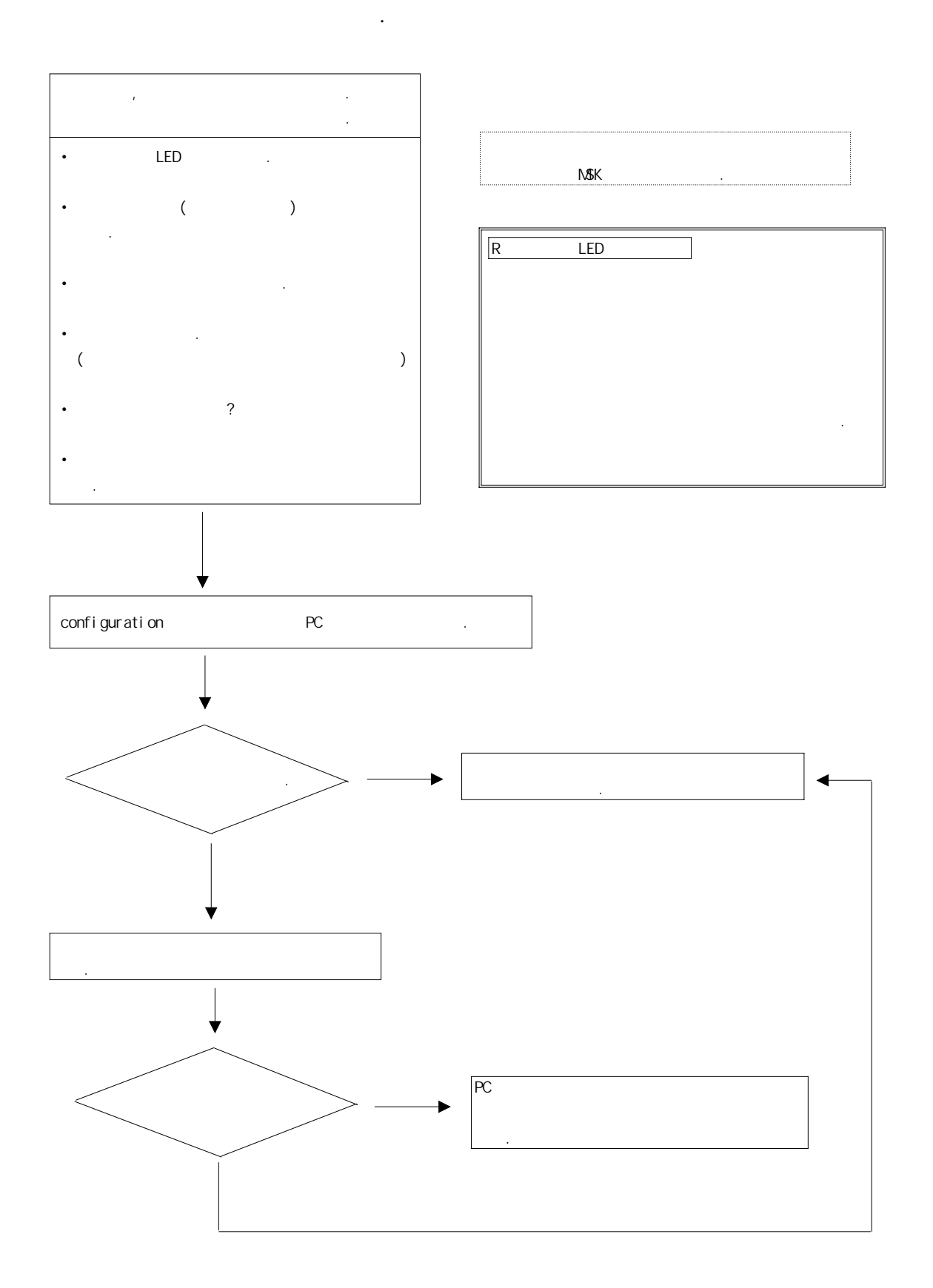

주식회사

187-7 B 1204 TEL : (032) 670-8762~4 FAX : (032) 670-8765 http://www.mtssensor.co.kr http://www.deltacontrol.co.kr

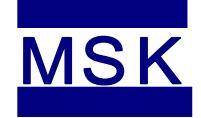